# ىلع ةنمآلا ليمعلا ةداەش ةقداصم نيوكت FMC لبق نم ةرادملا FTD

# تايوتحملا

ليا وقي وق المان التاب التاب التناب التاب التاب التاب التاب التاب التاب التاب التاب التاب التاب التا

# ةمدقملا

ديدەت نع عافدلا ىلع دعب نع لوصولل VPN ةكبش نيوكت ةيلمع دنتسملا اذه فصي FirePOWER (FTD) قرادا زكرم لبق نم رادملا FirePOWER (FTD) قرادا زكرم لبق نم رادمل

عباتلا ةينفلا ةدعاسملا زكرم سدنهم ،لاوراغأ هباشيرو نيج يلود لبق نم ةمهاسملا تمت قكرشل Cisco.

# ةيساسألا تابلطتملا

تابلطتملا

:ةيلاتا عيضاوملاب ةفرعم كيدل نوكت نأب Cisco يصوت

SSL تايساسأو ةداەشلل يوديلا ليجستلا ·

 $\cdot$  FMC

 $^{
m v}$ دعب نع لوصولاب ةصاخلا VPN ةكبشل ةيساسألاا ةقداصملا ةفرعم

و Thawte و GoDaddy و Geotrust و Entrust لثم (CA) ةيجراخ ةمجل عباتاا قدصماا عجرمال VeriSign

ةمدختسملا تانوكملا

ةيلاتلا جماربلا تارادصإ ىلإ دنتسملا اذه يف ةدراولا تامولعملا دنتست:

۲.4.1 رادصإلا، FirePOWER ديدەت دض نمآلا عافدلا ∙

- ۲.4.1 رادصإلا، ،Firepower (FMC) ةرادإ زكرم ∙
- · Secure Client رادصإلا 5.0.05040

· Microsoft Windows Server 2019 مداخك CA

ةصاخ ةيلمعم ةئيب يف ةدوجوملا ةزهجألاا نم دنتسملا اذه يف ةدراولا تامولعملا ءاشنإ مت. تناك اذإ .(يضارتفا) حوسمم نيوكتب دنتسملا اذه يف ةمدختسُملا ةزهجألاا عيمج تأدب رمأ يأل لمتحملا ريثأتلل كمهف نم دكأتف ،ليغشتلا ديق كتكبش.

نيوكتلا

ةكبشلل يطيطختلا مسرلا

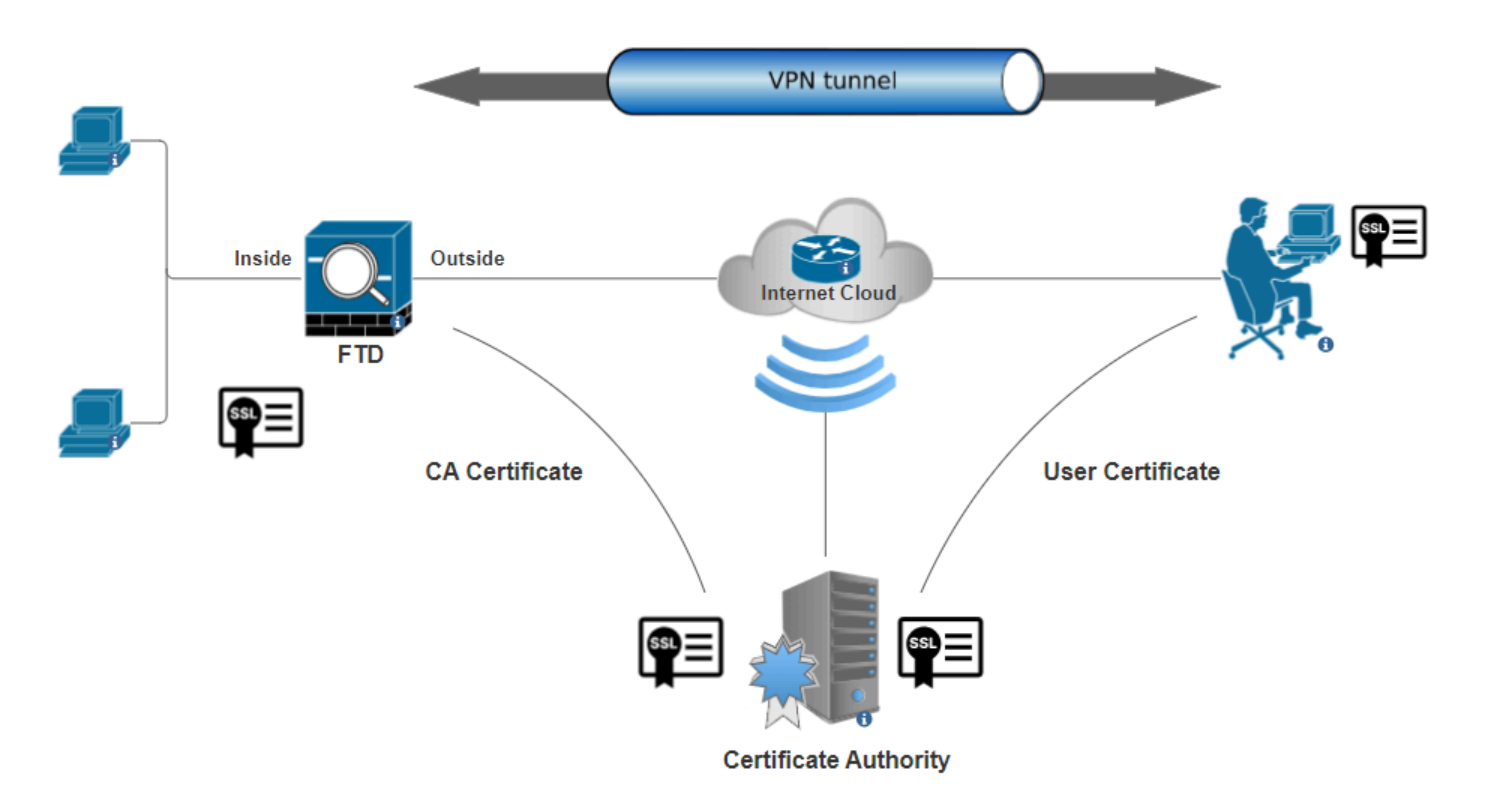

ةكبشلل يطيطختلا مسرلا

تانيوكتلا

مداخلا ةقداصمل مدختست ةداهش داريتسإ/ءاشنإ .أ

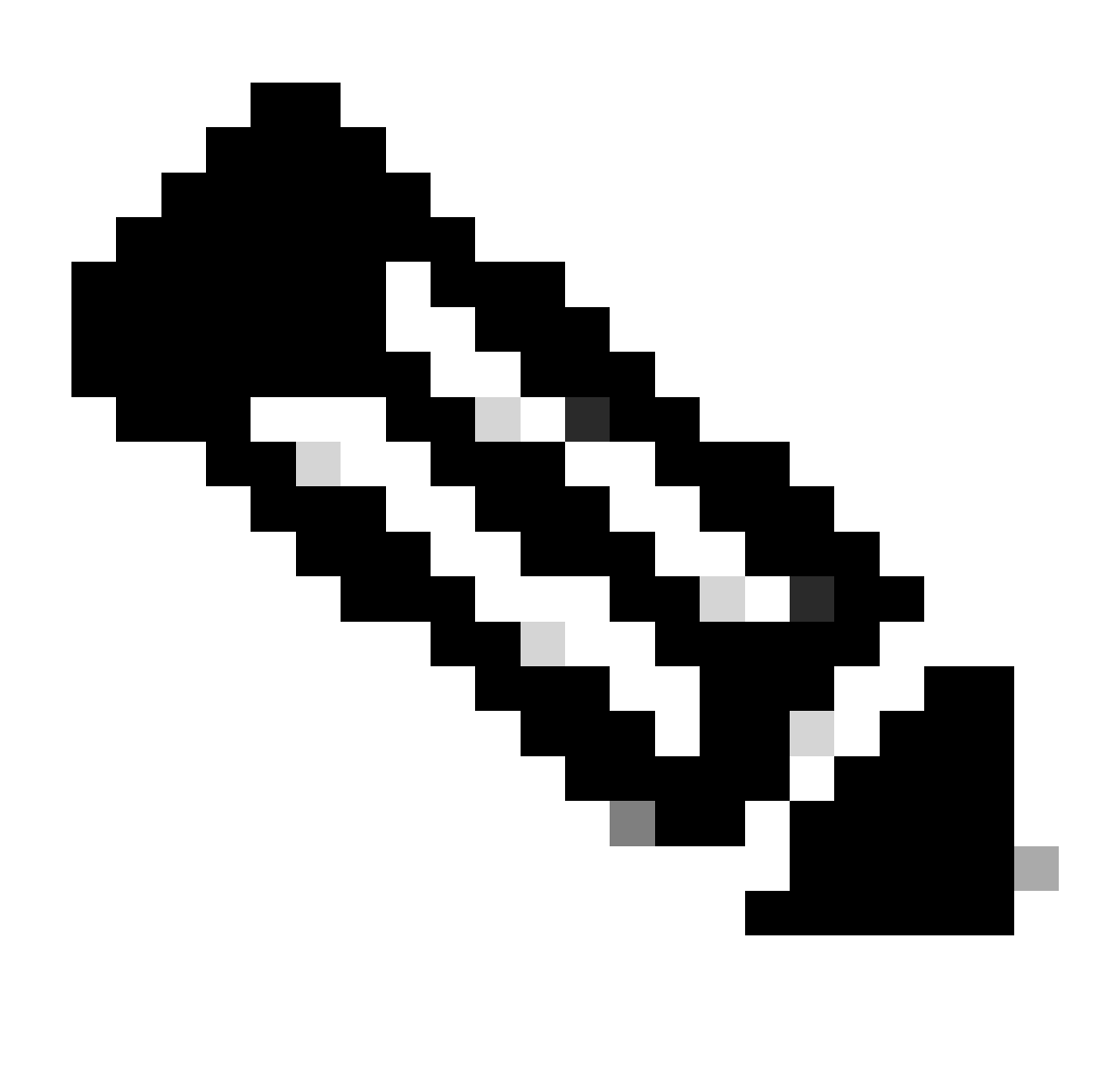

ءاشنإ مت اذإ .CSR ءاشنإ نم نكمتت نأ لبق CA ةداهش دوجو مزلي ،FMC يف :ةظحالم بجيو لشفي يوديلا بولسألا نإف ،(ةيجراخ ةهج وأ OpenSSL) يجراخ ردصم نم CSR إقداهش قيسنت مادختس

."نارتقالاا ليجست" نمض (+) عمجلا قمالع قوف رقناو "زامجلا" ددح Add. رقناوse > Certificates عل القتنا 1. قوطخلا

Add a new certificate to the device using cert enrollment object which is used to generate CA and identify certificate.

Device\*: FTD-A-7.4.1
Cert Enrollment\*:

ةداەشلا ليجست ةفاضإ

تحت 2. توطخلا مع المرا (CA) قدصملا عجرملا قدامش قصلاو Manual مى مى كا كىجستلا عون ددح ،كلذ CA Information تحت 2. قوطخلا عيقوتل CSR.

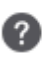

Add

Cancel

| Add Cert Enrollment               |                                                                                                    | 0 |
|-----------------------------------|----------------------------------------------------------------------------------------------------|---|
| Name* ssl_certificate Description |                                                                                                    | • |
| CA Information Certif             | ficate Parameters Key Revocation                                                                                                    |   |
| Enrollment Type:                  | Anual<br>CA Only<br>eck this option if you do not require an identity certificate to be<br>vated from this CA<br>CYDVQQDEXZIEVVRYTVV505<br>QgU2VydmVyIENBIE8xMIIBIj<br>NBgkqhkiG9w0BAQEF<br>AOCAQ8AMIIBCgKCAQEA6<br>uZbDVWMGj7XbFZQWI+uhh<br>SleWh08rI79MV4+7ZSj2<br>xos5e8za0H1JVVzTNPaup2G<br>438C5zeaqaGtyUshV8D0xw<br>liWyamspTao7PjjuC<br>81+tp9z76rp1irjNMh5o/zeJ0<br>3Kag5zQG9sfI7J7ihLnTFbArj |   |
| Validation Usage: 🗹               | IPsec Client 🗹 SSL Client 🗌 SSL Server<br>Skip Check for CA flag in basic constraints of the CA Certificate                                                                                                    | • |
|                                   | Cancel                                                                                                    | е |

قدصملا عجرملا تامولعم ةفاضإ

Skip Check for CA flag in basic constraints of the CA Certificate. ددح ،ةحصلا نم ققحتال مادختسال 3. قوطخلا

.عوضوملا مسا ليصافت ةئبعتب مق ،Certificate Parameters تحت .4 ةوطخلا

| Add Cert Enrollment                     |                               | 0           |
|-----------------------------------------|-------------------------------|-------------|
| Name*<br>ssl_certificate<br>Description |                               |             |
| CA Information Certificate              | Parameters Key Revocatio      | on          |
| Include FQDN:                           | Don't use FQDN in certificate | •           |
| Include Device's IP Address:            |                               |             |
| Common Name (CN):                       | certauth.cisco.com            |             |
| Organization Unit (OU):                 | TAC                           |             |
| Organization (O):                       | Cisco                         |             |
| Locality (L):                           | Bangalore                     |             |
| State (ST):                             | КА                            |             |
| Country Code (C):                       | IN                            |             |
| Email (E):                              |                               |             |
| Include Device's Serial Number          |                               |             |
|                                         |                               |             |
|                                         |                               | Cancel Save |

ةداەش تاملعم ةفاضإ

.save قوف رقنا .همجرو حاتفم مساب RSA ك حاتفملا عون ديدحتKey تحت .5 ةوطخلا

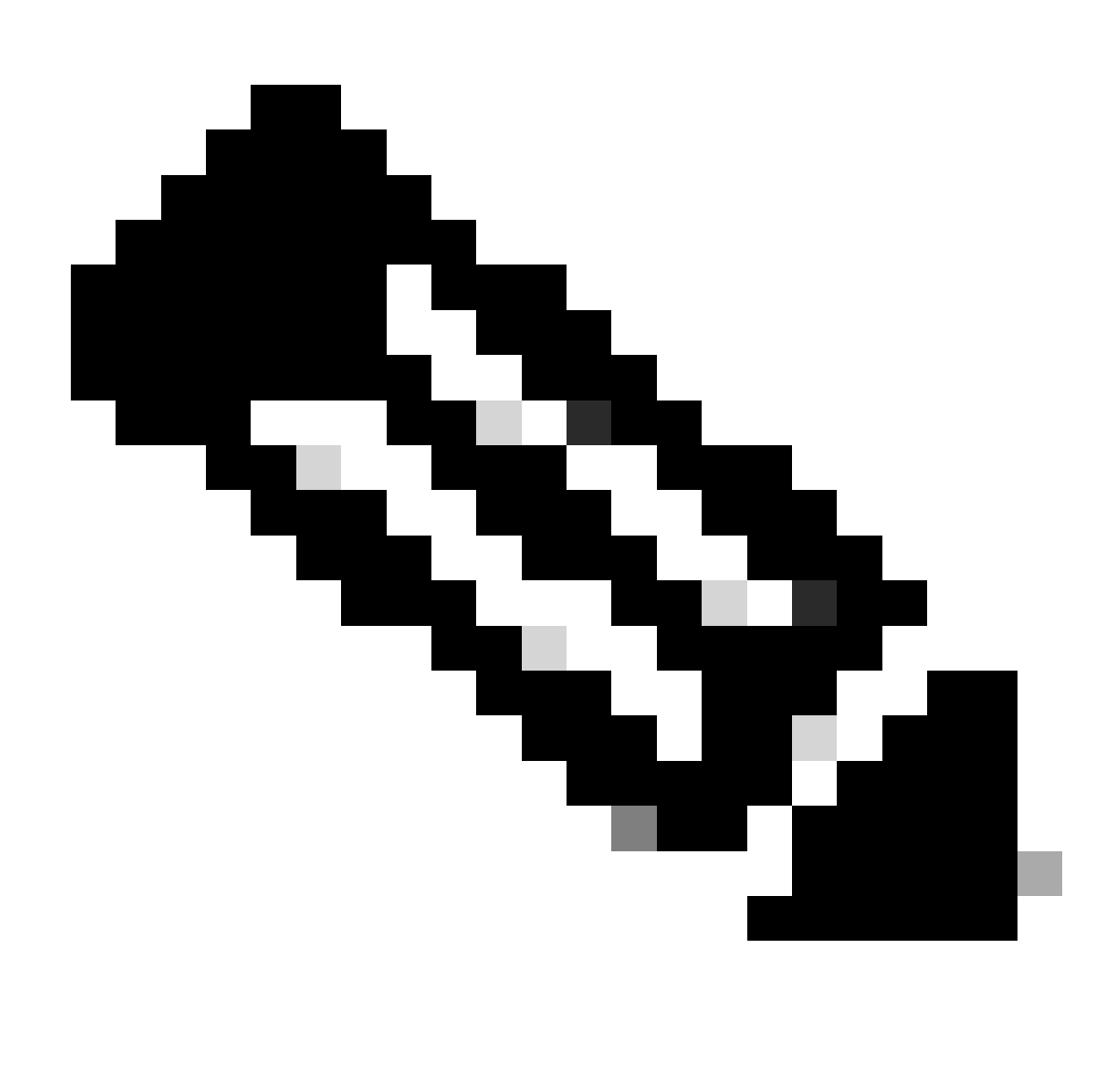

.تب 2048 حاتفملا مجحل ىندألاا دحلا نوكي ،RSA حاتفم عونل ةبسنلاب :<del>مَطْح</del>الم

# Add Cert Enrollment

| Name* ssl_certificate                                         |     |            |        |      | • |
|---------------------------------------------------------------|-----|------------|--------|------|---|
| Description                                                   |     |            |        |      |   |
| CA Information Certificate Parameters                         | Кеу | Revocation |        |      |   |
| Key Type:<br>RSA ECDSA EdDSA Key Name:* rsakey Key Size: 2048 |     |            |        |      |   |
| <ul> <li>Advanced Settings</li> </ul>                         |     |            |        |      |   |
| Ignore IPsec Key Usage                                        |     |            |        |      | Ŧ |
|                                                               |     |            | Cancel | Save |   |

RSA حاتفم ةفاضإ

Add. رقناو طقف اهؤاشنإ مت يتال ةلدسنمال ةمئاقال نم ةقثال قطقن ددح ،Cert Enrollment تحت .6 ةوطخال

0

Add a new certificate to the device using cert enrollment object which is used to generate CA and identify certificate.

2

| Device*:                                     |                                            |     |        |     |
|----------------------------------------------|--------------------------------------------|-----|--------|-----|
| FTD-A-7.4.1                                  |                                            | •   |        |     |
| Cert Enrollment*:<br>ssl_certificate         |                                            | • + |        |     |
| Cert Enrollment Detai                        | ls:                                        |     |        |     |
| Name:<br>Enrollment Type:<br>Enrollment URL: | ssl_certificate<br>Manual (CA & ID)<br>N/A |     |        |     |
|                                              |                                            |     | Cancel | Add |
| ةديدج ةداەش ةفاض                             |                                            |     |        |     |

.CSR ءاشنإل ةيفاضإ ةبالطم Yes قوف رقنا مث ،فرعم قوف رقنا .7 ةوطخلا

| ssl_certificate | Global | Manual (CA.8 ID) | Warning                                                                                 | LCA AND A Identity certificate import required | ±∎°C≣ |
|-----------------|--------|------------------|-----------------------------------------------------------------------------------------|------------------------------------------------|-------|
|                 |        |                  | This operation will generate Certificate<br>Signing Request do you want to<br>continue? |                                                |       |
|                 |        |                  | No                                                                                      |                                                |       |

CSR ءاشنإ

مق ،CA لبق نم ةيوهلا ةداهش رادصإ متي نأ درجمب .قدصملا عجرملا لبق نم معيقوت ىلع لصحاو CSR خسنا .8 ةوطخلا قوف رقنلاو Browse Identity Certificate قوف رقنلاو Browse قوف رقنلاب امداريتساب

#### Step 1

Send Certificate Signing Request (CSR) to the Certificate Authority.

Certificate Signing Request (Copy the CSR below and send to the Certificate Authority):

| BEGIN CERTIFICATE REQUEST                                             |   |
|-----------------------------------------------------------------------|---|
| MIIEyTCCArECAQAwVTEMMAoGA1UECwwDVEFDMQ4wDAYDVQQKDAVDaXNjbzEbMBkG      |   |
| A1UEAwwSY2VydGF1dGguY2lzY28uY29tMQswCQYDVQQIDAJLQTELMAkGA1UEBhMC      |   |
| SU4wggliMA0GCSqGSlb3DQEBAQUAA4ICDwAwgglKAoICAQDNZr431mtYG+f1bLFK      |   |
| WY9Zd9wTaJfqs87FtAW7+n4UuxLDws54R/txe9teX/65uSyY8/bxKfdsgMq5rawO      |   |
| 3dogCVQjtAtel+95np1/myzFOZZRWfeBdK/H1pILEdR4X6ZInM5fNA/GLV9MnPoP      | - |
| ppp=i0uLlb\/mhEiK0py_lkur/p0DDoog2gCEta+D2Oblk00CCturm0uLuuvaE+70fKVg |   |

## Step 2

Once certificate authority responds back with identity certificate file, import it to device.

| Identity Certificate File: | Browse Identity Certificate |  |
|----------------------------|-----------------------------|--|
|                            |                             |  |
|                            | Cancel Import               |  |

فرعملا ةداهش داريتسإ

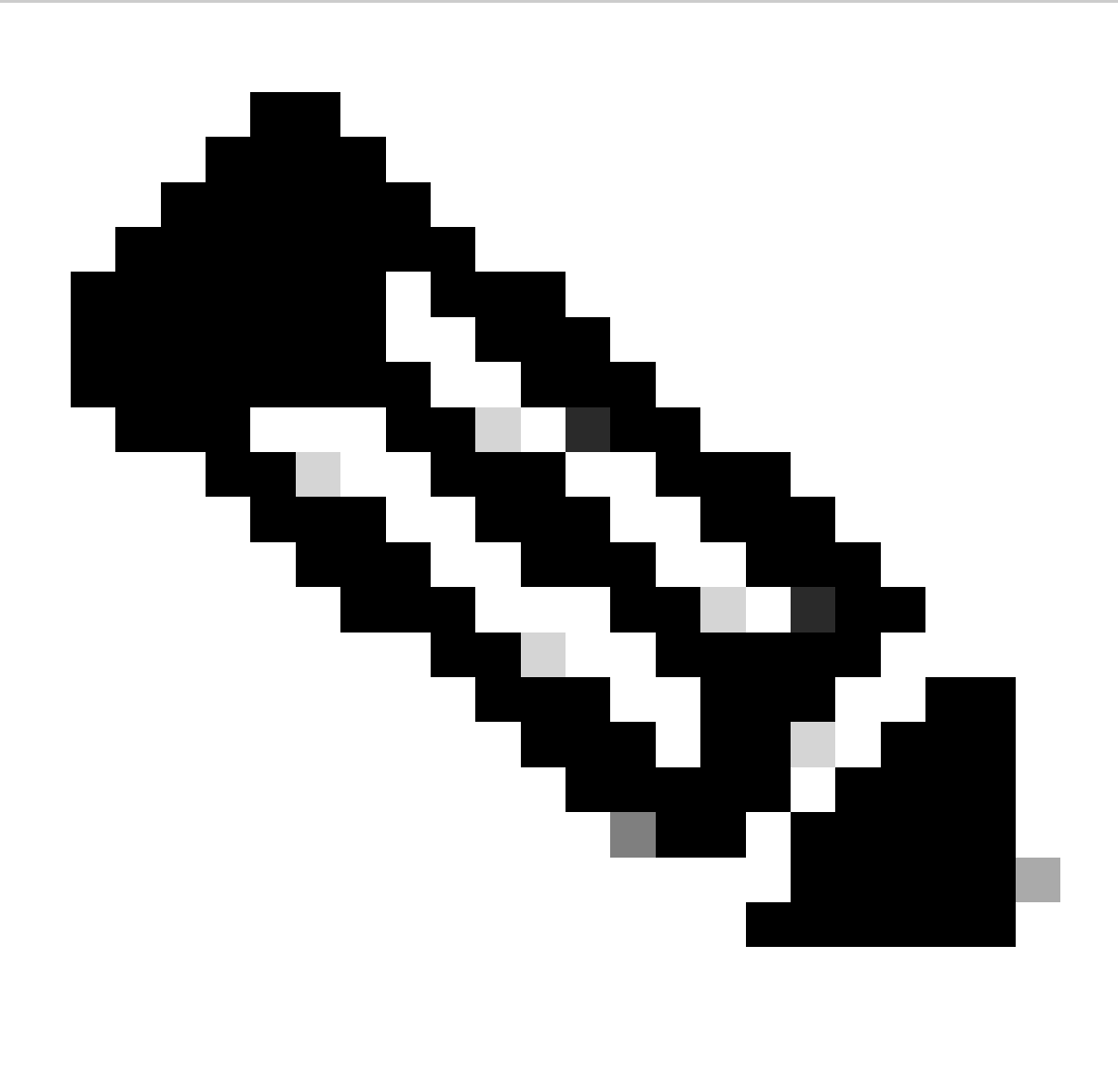

ەسفن CSR ءاشنإ ىلإ اذە يدؤيس .اقحال 7 ةوطخلا راركت كنكمي ،اتقو فرعملا ةداەش رادصإ قرغتسا اذإ :<del>تَظْحَ</del>الَم فرعملا ةداەش داريتسإ اننكميو.

ة ي ل خاد/ ققت قد صم عجر م قداهش قفاض إ .ب

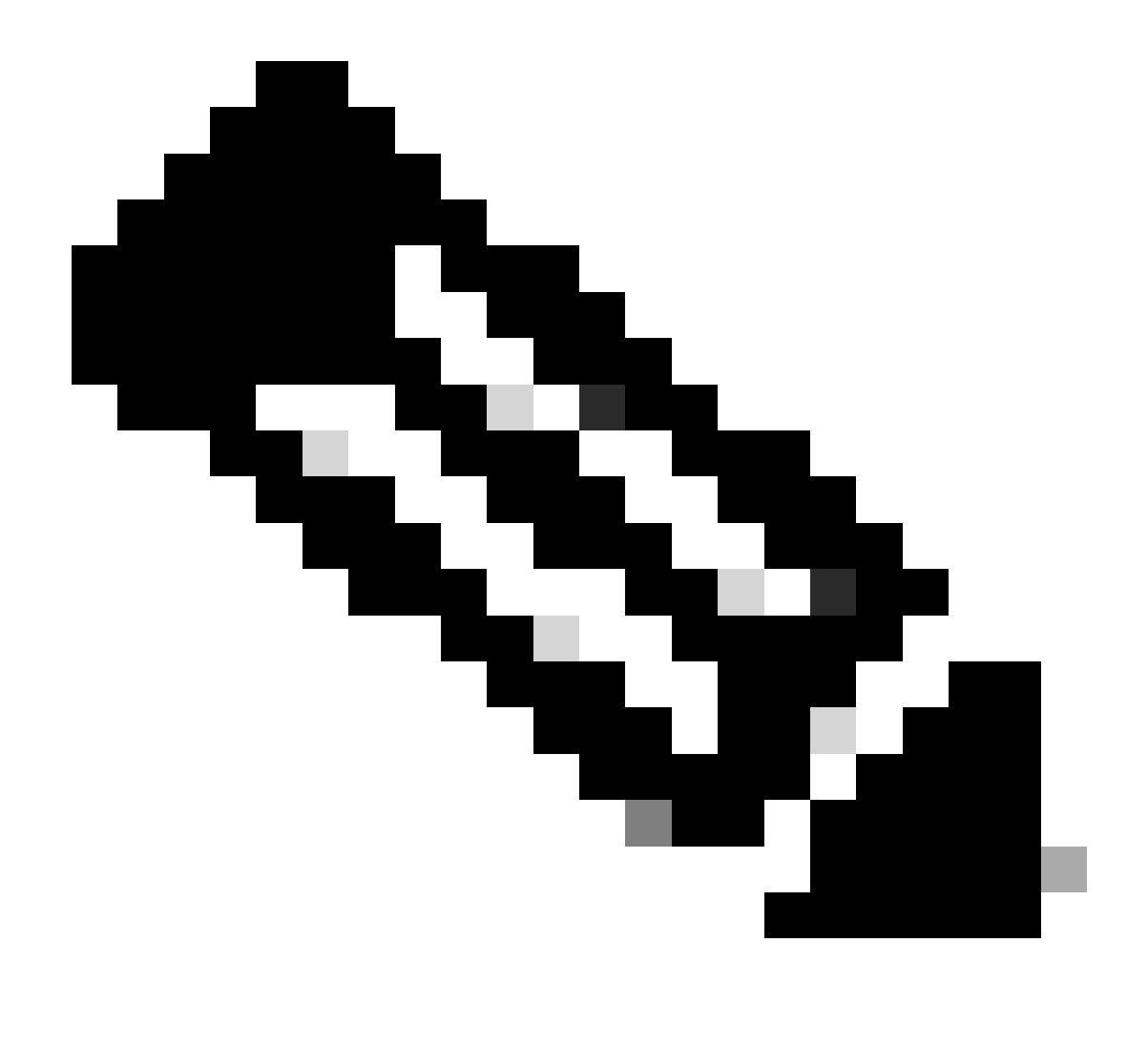

اضيأ ردصي "،مداخلا قۇداصمل مدختست قدامش داريتس(/ءاشن!" ،(أ) ةوطخلا يف مدختسملاا قدصملاا عجرملاا ناك اذاٍ **:قلاحال**م قدامش سفن ةفاضإل ةجاح دجوت ال **."***قَوْلخَادا*قَتْ قدصم عجرم قدامش تفاض!" ،(ب) قوطخلا يطخت كنكمي ،مدختسملا تادامش متيسف ،ىرخأ قرم امسفن قدصملاا عجرملا قدامش قفاض! تمت اذا .اضيأ امبنجت بجيو ىرخأ قرم قدصملاا عجرمل RAPN. ل قدامشلا، ققداصم ىلع رثوي نأ نكمي يذلا "RAPN

Add. قوف رقناو Devices > Certificates ىلإ لقتنا 1. ةوطخلا

."نارتقالا ليجست" نمض (+) عمجلا ةمالع قوف رقناو "زامجلا" ددح

مدختسما//ةيوها تاداهش رادصإل "auth-risaggar-ca" مدختست ،انه.

| Certificate                                                                                                    | ×  |
|----------------------------------------------------------------------------------------------------|----|
| General Details Certification Path                                                                                                    |    |
| Certificate Information<br>This certificate is intended for the following purpose(s):<br>• All issuance policies<br>• All application policies | _  |
| Issued to: auth-risaggar-ca<br>Issued by: auth-risaggar-ca                                                                                     | -  |
| Valid from 04-03-2023 to 04-03-2033                                                                                                    |    |
| Issuer Statemer                                                                                                    | ıt |
| OK                                                                                                    |    |

اك-راغاسير ثوأ يدان

CA information. لفسأ ليجست عونك Manualددحو TrustPoint مسا لخدأ .2 ةوطخلا

. ويسنتب اهب قوثوملا/يلخادلا قدصملا عجرملا قدامش قصلوCA Only عجار 3. ةوطخلا PEM.

ققرحت .4 قوطخلا Save. دقناوSkip Check for CA flag in basic constraints of the CA Certificate

## Add Cert Enrollment

| CA Information    | Certificate Parameters Key Revocation                                                                                                    |
|-------------------|----------------------------------------------------------------------------------------------------|
| Enrollment Type:  | Manual  CA Only Check this option if you do not require an identity certificate to be created from this CA                                                                                                    |
| CA Certificate:   | BEGIN CERTIFICATE<br>MIIG1jCCBL6gAwIBAgIQQAFu<br>+wogXPrr4Y9x1zq7eDANBgk<br>qhkiG9w0BAQsFADBK<br>MQswCQYDVQQGEwJVUzES<br>MBAGA1UEChMJSWRIbIRydX<br>N0MScwJQYDVQQDEx5JZGV<br>u<br>VHJ1c3QgQ29tbWVyY2IhbCB<br>Sb290IENBIDEwHhcNMTkxMj |
| Validation Usage: | <ul> <li>IPsec Client SSL Client SSL Server</li> <li>Skip Check for CA flag in basic constraints of the CA Certificate</li> </ul>                                                                                                   |

0

TrustPoint ةفاضإ

Add. قوف رقناو وتال اهؤاشنإ مت يتالا قادسنما قمئاقلا نم TrustPoint ددح ،Cert Enrollment تحت 5 قوطخلا

Add a new certificate to the device using cert enrollment object which is used to generate CA and identify certificate.

| Device*:                                     |                                       |          |        |        |         |
|----------------------------------------------|---------------------------------------|----------|--------|--------|---------|
| FTD-A-7.4.1                                  |                                       | •        |        |        |         |
| Cert Enrollment*:                            |                                       |          |        |        |         |
| Internal_CA                                  |                                       | •        | +      |        |         |
| Cert Enrollment Detai                        | ils:                                  |          |        |        |         |
| Name:<br>Enrollment Type:<br>Enrollment URL: | Internal_CA<br>Manual (CA Only<br>N/A | /)       |        |        |         |
|                                              |                                       |          |        | Cancel | Add     |
| يلخاد قدصم عجرم ةفاضإ                        |                                       |          |        |        |         |
| تلا ةداەشلا ضرع متي .6 ةوطخلا                | ع اقبسم اەتڧاضاٍ تمت ۽                | وحنلا یل | يلاتل: |        |         |
| Internal_CA Global Manual (CA Only)          | Mar 4, 7                              | 2033     |        |        | ± 🖉 C 🗑 |
| ةفاضملا ةداەشلا                              |                                       |          |        |        |         |
| v يەدختسەمل نيوانعلا عمجت نيوڭت .v           | PN                                    |          |        |        |         |

. Objects > Object Management > Address Pools > IPv4 Pools . دال القريا القريا القريا القريا المعالي المحاط

.عانقب IPv4 ناونعو مسالا قاطن لخدأ .2 ةوطخلا

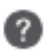

## Edit IPv4 Pool

Name\*

vpn\_pool

Description

IPv4 Address Range\*

10.20.20.1-10.20.20.130

Format: ipaddr-ipaddr e.g., 10.72.1.1-10.72.1.150

Mask\*

255.255.255.0

Allow Overrides

Configure device overrides in the address pool object to avoid IP address conflicts in case of object is shared across multiple devices

Override (0)

IPv4 عمجت ةفاضإ

#### ةنمآلا ليمعلا روص ليمحت .د

.<u>Cisco جمارب</u> عقوم نم ليغشتال ماظنال اقفو ةنمآلا ءالمعلا روصل WebDeploy ليزنتب مق .1 ةوطخلا

. Objects > Object Management > VPN > Secure Client File > Add Secure Client File . دار القرية على ال

.صرقلا نم نمآلا ليمعلا فلم ددحو مسالا لخدأ .3 ةوطخلا

Save. قوف رقناو Secure Client Image مساب فالمال عون ددح .4 ةوطخال

0

Cancel

Save

# Edit Secure Client File

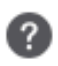

# Name:\* SecureClientWin-5.0.05040 File Name:\* Cisco-secure-client-win-5.0.05040-wet Browse.. File Type:\* Secure Client Image Description: Cancel Save

ةنمآ ليمع ةروص ةفاضإ

ەلىم محتو XML فى رعت فىلم ءاشن إ - ە

Cisco Software. جمارب عقوم نم Profile Editor هتيبثتو نمآلا ليمعلا ليزنتب مق 1. ةوطخلا

يف يساسأ لكشب مكحتي وهو .ليمعلا ةداهش ديدحتل ةلدسنملا ةمئاقلا نم All ديدحتو ديدج فيصوت ءاشنإ .2 ةوطخلا اهتءارقو تاداهشلا نيزختل اهمادختسا "نمآلا ليمعلا" ل نكمي يتلا تاداهشلا (نزاخم) نزخم.

امه ناحاتم نارخآ نارايخ:

- الاستان المعالية المعالية المعامل المعامية المعامية المعامية المعامية المعالية المعالية المعامية المعامية الم
- يلحملا Windows مدختسم تاداهش نزخم يف ةداهشلا نع ثحبلل نمآلا ليمعلا دييقت مت مدختسمك •

. True تاداەشلا نزخم زواجت نييعت

ماظنلا) Windows زامجب صاخلا تاداهشلا نزخم يف ةدوجوملا تاداهشلا مادختسال "نمآلا ليمعلا" ميجوتب لوؤسملل حمسي اذمو ،يضارتفا لكشب ،لاصتالا عدب متي ثيح ،طقف SSL ىلع "تاداهشلا نزخم زواجت" قبطني .ليمعلا قدامش ةقداصمل (يلحملا .نمآلا ليمعلا فيرعت فلم يف ةدوجوملا ةزيملا هذه قبطنت ال ،IPSec/IKEv2 مادختسا دنع .مدختسملا ةمجاو ةيلمع قطساوب

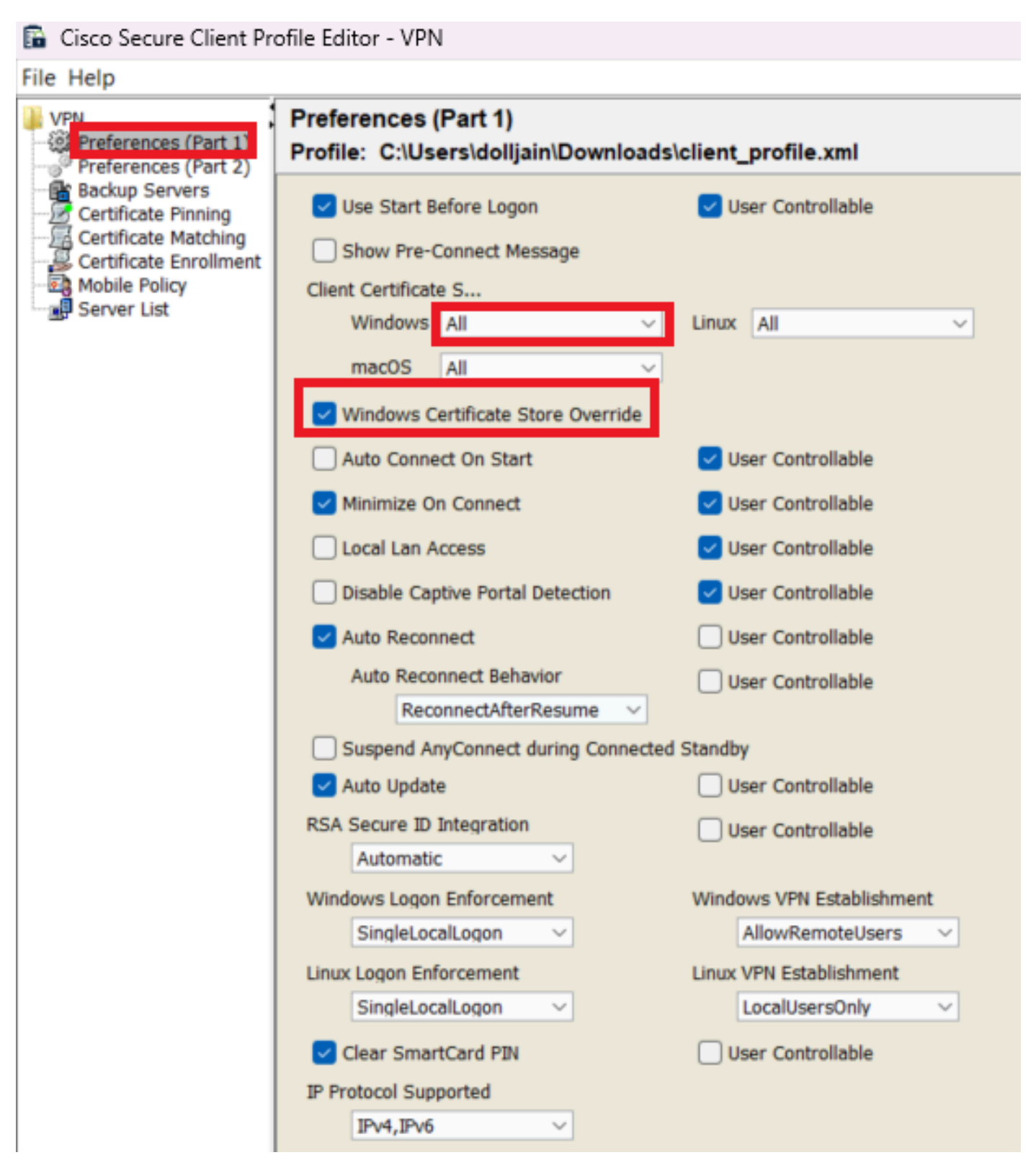

(1 ءزجلا) تاليضفت ةفاضإ

ة وطخلاا عنجي من ال رايتخا). 3 قوطخلا عنجي من ال من ال عن ال من ال من ال من ال عن ال من ال من ال من ال من ال م ة ق دا ص مل.

#### 🚡 Cisco Secure Client Profile Editor - VPN

#### File Help

| VPN                                                             | Preferences (Part 2)<br>Profile: C:\Users\dolljain\Downloads\client_profile.xml       |                                   |                                         |  |  |  |
|-----------------------------------------------------------------|---------------------------------------------------------------------------------------|-----------------------------------|-----------------------------------------|--|--|--|
| Preferences (Part 2)                                            | Disable Automatic Certificate S                                                       | election                          | User Controllable                       |  |  |  |
| Certificate Matching<br>Certificate Enrollment<br>Mobile Policy | Proxy Settings                                                                        | Native ~                          | User Controllable                       |  |  |  |
|                                                                 | Public Proxv                                                                          | Server Address:                   |                                         |  |  |  |
| Server List                                                     | Note: Enter                                                                           | oublic Proxv Server address a     | nd Port here. Example:10.86.125.33:8080 |  |  |  |
|                                                                 | Enable Ontimal Cateway Selec                                                          | tion                              | User Controllable                       |  |  |  |
|                                                                 | Suspension Time Threshold (                                                           | Suspension Time Threshold (hours) |                                         |  |  |  |
|                                                                 | Performance Improvement Th                                                            | reshold (%)                       | 7                                       |  |  |  |
|                                                                 | Automatic VPN Policy                                                                  | realiona (70)                     | 20                                      |  |  |  |
|                                                                 | Trusted Network Policy                                                                |                                   | Disconnect ~                            |  |  |  |
|                                                                 | Untrusted Network Policy                                                              |                                   | Connect                                 |  |  |  |
|                                                                 | Bypass connect upon VPN                                                               | session timeout                   |                                         |  |  |  |
|                                                                 | Trusted DNS Domains                                                                   |                                   |                                         |  |  |  |
|                                                                 | Trusted DNS Servers                                                                   |                                   |                                         |  |  |  |
|                                                                 | Note: adding all DNS s                                                                | ervers in use is recommended      | with Trusted Network Detection          |  |  |  |
|                                                                 | Trusted Servers @ https:// <s< th=""><th>erver&gt;[:<port>]</port></th><th></th></s<> | erver>[: <port>]</port>           |                                         |  |  |  |
|                                                                 | https://                                                                              |                                   | Add                                     |  |  |  |
|                                                                 |                                                                                       |                                   | Delete                                  |  |  |  |
|                                                                 |                                                                                       |                                   |                                         |  |  |  |
|                                                                 |                                                                                       |                                   |                                         |  |  |  |
|                                                                 |                                                                                       |                                   |                                         |  |  |  |
|                                                                 | Certificate Hash:                                                                     |                                   | Set                                     |  |  |  |
|                                                                 |                                                                                       |                                   |                                         |  |  |  |
|                                                                 | Disable interfaces without                                                            | trusted server connectivity w     | hile in truste                          |  |  |  |
|                                                                 | Always On                                                                             | (More Information)                |                                         |  |  |  |
|                                                                 | Allow VPN Disconnect                                                                  |                                   |                                         |  |  |  |
|                                                                 | Allow access to the follo                                                             | wing hosts with VPN disconn       |                                         |  |  |  |
|                                                                 | Connect Failure Policy                                                                | Portal Remediation                | Closed ~                                |  |  |  |
|                                                                 | Remediation Times                                                                     | ut (min.)                         | E                                       |  |  |  |
|                                                                 | Apply Last VPN                                                                        | 5                                 |                                         |  |  |  |
|                                                                 | Captive Portal Remediation Bro                                                        | wser Failover                     |                                         |  |  |  |
|                                                                 | 🖂 Allow Manual Host Input                                                             |                                   |                                         |  |  |  |
|                                                                 | PPP Exclusion                                                                         | Disable 🗸                         | User Controllable                       |  |  |  |
|                                                                 | PPP Exclusion Server IP                                                               |                                   | User Controllable                       |  |  |  |
|                                                                 | Enable Scripting                                                                      |                                   | User Controllable                       |  |  |  |
|                                                                 | Terminate Script On Next                                                              | Event Enable F                    | ost SBL On Connect Script               |  |  |  |
|                                                                 | Retain VPN on Logoff                                                                  |                                   |                                         |  |  |  |
|                                                                 | User Enforcement                                                                      |                                   | Same User Only V                        |  |  |  |
|                                                                 | Authentication Timeout (seconds)                                                      |                                   | 30                                      |  |  |  |
|                                                                 |                                                                                       |                                   |                                         |  |  |  |

ىلا ةنمآ تاراسم ةفاضال "نمآلا ليمعلا" لبق نم هذه (ACL) لوصولا يف مكحتلا ةمئاق مادختسا متي :<del>نظح</del>الم قيلخادلا دراوملا.

#### Add. قوف رقناو Devices > VPN > Remote Access ىلإ لقتنا .2 ةوطخلا

#### 

| Remote Access VPN Policy Wizard           |                                                                                                    |                      |           |                                                                                                    |
|-------------------------------------------|----------------------------------------------------------------------------------------------------|----------------------|-----------|----------------------------------------------------------------------------------------------------|
| Policy Assignment      Connection Profile | 3 Secure Client 4                                                                                                    | Access & Certificate | 5 Summary |                                                                                                    |
|                                           | Targeted Devices and Protocols This wizard will guide you through the required minimal steps to configure the Remote Access VPN policy with a new user-defined connection profile. Name:* RAVPN Description: VPN Protocols: |                      |           | Before You Start Before you start, ensure the following configuration elements to be in place to complete Remote Access VPN Policy. Authentication Server Configure LOCAL or Realm or RADIUS Server Group or SSO to authenticate VPN clients. Secure Client Package |
|                                           | SSL<br>IPsec-IKEv2                                                                                                    |                      |           | Make sure you have Secure Client package for VPN<br>Client downloaded or you have the relevant Cisco<br>credentials to download it during the wizard.<br>Device Interface                                                                                           |
|                                           | Available Devices Q, Search FTD-A-7.4.1 FTD-B-7.4.0 FTD-ZTNA-7.4.1 Add                                                                                                    | Selected Devices     |           | Interfaces should be already configured on targeted<br>devices so that they can be used as a security zone<br>or interface group to enable VPN access.                                                                                                    |

فيرعتلا فلم مسا ةفاضإ

ةقداصملا بولسأ لخدأ .4 ةوطخلا Client Certificate Only مقداصملا بولسأ لخدأ .4 ةوطخلا من من وه امك ةقداصمل بولسأ لخداً .4 موطخلا **Connection Profile:** 

Connection Profiles specify the tunnel group policies for a VPN connection. These policies pertain to creating the tunnel itself, how AAA is accomplished and how addresses are assigned. They also include user attributes, which are defined in group policies.

| Connection Profile Name                      | RAVPN-CertAuth            |                    |                                          |
|----------------------------------------------|---------------------------|--------------------|------------------------------------------|
| <ol> <li>This name is configured</li> </ol>  | as a connection alias, it | can be used to     | connect to the VPN gateway               |
| Authentication, Authorization                | on & Accounting (AA       | ۹):                |                                          |
| Specify the method of authentic connections. | cation (AAA, certificates | ; or both), and th | he AAA servers that will be used for VPN |
| Authentication Method:                       | Client Certificate Only   | y 🔻                |                                          |
| Username From<br>Certificate:                | ○ Map specific field      | ● Use entire DN    | N (Distinguished Name) as username       |
| Primary Field:                               | CN (Common Name)          | T                  |                                          |
| Secondary Field:                             | OU (Organisational U      | nit) 💌             |                                          |
| Authorization Server:                        | (Realm or RADIUS)         | •                  | +                                        |
| Accounting Server:                           |                           | •                  | +                                        |

ةقداصملا بولسأ ديدحت

.اقبسم مؤاشنإ مت يذلا IPv4 نيوانع عمجت ددجو "ليمعلا ناونع نييعت" نمض Use IP Address Pools قوف رقنا .5 ةوطخلا

#### Client Address Assignment:

Client IP address can be assigned from AAA server, DHCP server and IP address pools. When multiple options are selected, IP address assignment is tried in the order of AAA server, DHCP server and IP address pool.

| Use AAA Server (Realm or RADIUS only) |          |        |  |  |
|---------------------------------------|----------|--------|--|--|
| Use DHCP Servers                      |          |        |  |  |
| ✓ Use IP Address Pools                |          |        |  |  |
| IPv4 Address Pools:                   | vpn_pool |        |  |  |
| IPv6 Address Pools:                   |          | A MARY |  |  |
|                                       |          |        |  |  |

(RADIUS)

ليمعلا ناونع نييعت ديدحت

.ةعومجملا جەن ريرحت .6 ةوطخلا

#### Group Policy:

A group policy is a collection of user-oriented session attributes which are assigned to client when a VPN connection is established. Select or create a Group Policy object.

| Group Policy:* | DfltGrpPolicy     | • | + |
|----------------|-------------------|---|---|
|                | Edit Group Policy |   |   |

ةعومجملا جەن ريرحت

ةوطخلا General > Split Tunneling ، ددح مث Tunnel networks specified below درجو Standard Access List ددح مث Standard Access List درجو شرئان تاكبش

.اقبسم اهؤاشنإ مت يتالا (ACL) لوصولا يف مكحتالا ةمئاق ددح

## Edit Group Policy

Name:\*

DfltGrpPolicy

Description: General Secure Client Advanced IPv4 Split Tunneling: VPN Protocols Tunnel networks specified below • **IP Address Pools** IPv6 Split Tunneling: Banner Allow all traffic over tunnel v DNS/WINS Split Tunnel Network List Type: Split Tunneling Standard Access List: Split\_ACL w +**DNS Request Split Tunneling** DNS Requests: Send DNS requests as per split tv Domain List:

Cancel Save

يقفنلا لاصتالا ميسقت ةفاضإ

Save. ددح ، Client Profile درج ، Secure Client > Profile درج Save.

0

## Edit Group Policy

| N   | 0 | m | 0 | - | * |
|-----|---|---|---|---|---|
| 1.1 | 0 |   | C |   |   |
|     |   |   |   |   |   |

DfltGrpPolicy

| Description:        |                                                                                                    |  |  |  |  |
|---------------------|----------------------------------------------------------------------------------------------------|--|--|--|--|
|                     |                                                                                                    |  |  |  |  |
| General Secure      | Client Advanced                                                                                                    |  |  |  |  |
| Profile             | Secure Client profiles contains settings for the VPN client                                                                                                    |  |  |  |  |
| Management Profile  | functionality and optional features. The Firewall Threat                                                                                                    |  |  |  |  |
| Client Modules      | Defense deploys the profiles during Secure Client<br>connection.                                                                                                    |  |  |  |  |
| SSL Settings        | Client Profile:                                                                                                    |  |  |  |  |
| Connection Settings | Anvconnect Profile-5-0-05040 V                                                                                                    |  |  |  |  |
| Custom Attributes   |                                                                                                    |  |  |  |  |
|                     | Standalone profile editor can be used to create a new or modify existing Secure Client profile. You can download the profile editor from Cisco Software Download Center. |  |  |  |  |

نمآ ليمع فيرعت فلم ةفاضإ

ددح مث ،Next رقناو Next ددح مث ،Next قوف رقنا .9 ةوطخلا

#### Secure Client Image

The VPN gateway can automatically download the latest Secure Client package to the client device when the VPN connection is initiated. Minimize connection setup time by choosing the appropriate OS for the selected package.

Download Secure Client packages from Cisco Software Download Center.

#### Show Re-order buttons +

| Secure Client File Object Name | Secure Client Package Name              | Operating System |
|--------------------------------|-----------------------------------------|------------------|
| AnyconnectWin-5.0.05040        | cisco-secure-client-win-5.0.05040-webde | Windows •        |

ةنمآ ليمع ةروص ةفاضإ

. Next ةقطقطو vpn-حمسي sysopt تصحفو Device Certificatesلا، ذفنم VPN ل نراق ةكبشلا ترتخأ .10 ةوطخلا

0

## Network Interface for Incoming VPN Access

Select or create an Interface Group or a Security Zone that contains the network interfaces users will access for VPN connections.

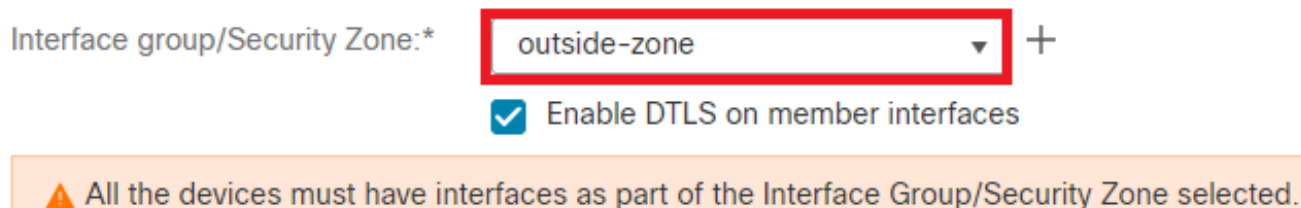

## **Device Certificates**

Device certificate (also called Identity certificate) identifies the VPN gateway to the remote access clients. Select a certificate which is used to authenticate the VPN gateway.

Certificate Enrollment:\*

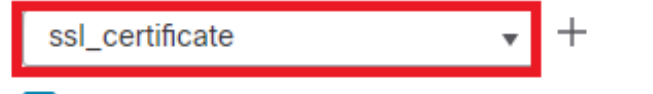

Enroll the selected certificate object on the target devices

#### Access Control for VPN Traffic

All decrypted traffic in the VPN tunnel is subjected to the Access Control Policy by default. Select this option to bypass decrypted traffic from the Access Control Policy.

Bypass Access Control policy for decrypted traffic (sysopt permit-vpn) This option bypasses the Access Control Policy inspection, but VPN filter ACL and authorization ACL downloaded from AAA server are still applied to VPN traffic.

VPN رورم ةكرحل لوصولا يف مكحتال ةفاضإ

بقناو تانيوكتالا عيمج عجار ،اريخأ .11 ةوطخالا Finish.

# Remote Access VPN Policy Configuration

| Firewall Management Center will coni | igure an RA VPN Policy with the following setting |  |  |
|--------------------------------------|---------------------------------------------------|--|--|
| Name:                                | RAVPN                                             |  |  |
| Device Targets:                      | FTD-B-7.4.0                                       |  |  |
| Connection Profile:                  | RAVPN-CertAuth                                    |  |  |
| Connection Alias:                    | RAVPN-CertAuth                                    |  |  |
| AAA:                                 |                                                   |  |  |
| Authentication Method:               | Client Certificate Only                           |  |  |
| Username From Certificate:           | -                                                 |  |  |
| Authorization Server:                | -                                                 |  |  |
| Accounting Server:                   | -                                                 |  |  |
| Address Assignment:                  |                                                   |  |  |
| Address from AAA:                    | -                                                 |  |  |
| DHCP Servers:                        | -                                                 |  |  |
| Address Pools (IPv4):                | vpn_pool                                          |  |  |
| Address Pools (IPv6):                | -                                                 |  |  |
| Group Policy:                        | DfltGrpPolicy                                     |  |  |
| Secure Client Images:                | AnyconnectWin-5.0.05040                           |  |  |
| Interface Objects:                   | outside-zone                                      |  |  |
| Device Certificates:                 | ssl_certificate                                   |  |  |
|                                      |                                                   |  |  |

# Firewall Management Center will configure an RA VPN Policy with the following settings

#### Device Identity Certificate Enrollment

Certificate enrollment object 'ssl\_certificate' is not installed on one or more targeted devices. Certificate installation will be initiated on the targeted devices on finishing the wizard. Go to the <u>Certificates</u> page to check the status of the installation.

دعب نع لوصولل VPN ةسايس نيوكت

مت يذلا لاصتالا فيرعت فالم ريرحتب مق ،دعب نع لوصولاب ةصاخلا VPN ةكبشل يلوألا دادعإلا المتكا درجمب .12 ةوطخلا علا لقتناو مؤاشنا

(+) عمجلا ةمالع زمر قوف رقنلاب group-alias نيوكتلاب مق .13 ةوطخلا.

| Edit Connection Profile  |                 |  |  |
|--------------------------|-----------------|--|--|
| Connection Profile:*     | RAVPN-CertAuth  |  |  |
| Group Policy:*           | DfltGrpPolicy + |  |  |
| Client Address Assignmen | t AAA Aliases   |  |  |

#### Alias Names:

Incoming users can choose an alias name upon first login. Aliases from all connections configured on this device can be turned on or off for display.

| Name                                                             |                                      |        | Status  |                         |             |
|------------------------------------------------------------------|--------------------------------------|--------|---------|-------------------------|-------------|
| ssl-cert                                                         |                                      |        | Enabled | 1                       |             |
|                                                                  | Edit Alias Name                      |        | 0       |                         |             |
| URL Alias:<br>Configure the list of UR<br>following URLs, system | Alias Name:<br>ssl-cert<br>Z Enabled |        |         | s. If users choo<br>le. | se the<br>+ |
| ONL                                                              |                                      | Cancel | ОК      |                         |             |
|                                                                  |                                      |        |         | Cancel                  | Save        |

ةعومجملل راعتسملا مسالا ريرحت

ەنيوكت مت يذلا ةعومجملل URL ناونع سفن مدختسأ .(+) عمجلا ةمالع زمر قوف رقنلاب group-url نيوكتلاب مق .14 ةوطخلا ليمعلا فيرعت فلم يف اقبسم.

| Edit Connection Pro                                                 | ofile                                            |                            | 0                                |
|---------------------------------------------------------------------|--------------------------------------------------|----------------------------|----------------------------------|
| Connection Profile<br>Group Policy:                                 | * RAVPN-CertAuth * DfltGrpPolicy                 | • +                        |                                  |
| Client Address Assignn                                              | Edit Group Policy<br>nent AAA Aliases            |                            |                                  |
| Incoming users can choose<br>on this device can be tur              | Edit URL Alias                                   | esse from all cor          | nections configured              |
| Name                                                                | URL Alias:                                       |                            |                                  |
| ssl-cert                                                            | certauth<br>Certauth<br>Enabled                  | • +                        | /1                               |
| URL Alias:<br>Configure the list of URL<br>following URLs, system w | Canc<br>ill automatically log them in via this c | el OK<br>connection profil | . If users choose the<br>e.<br>+ |
| URL                                                                 |                                                  | Status                     |                                  |
| certauth (https://certauth                                          | .cisco.com/ssl-cert)                             | Enabled                    | /1                               |
|                                                                     |                                                  |                            | Cancel Save                      |

## .SSL Global Identity Certificate ددح .لوصولا تامجاو ىل لقتنا .15 قوطخلا SSL Global Identity Certificate ددح .لوصولا تامجاو ىل

| RAVPN                                              | PAV/PN                                                    |                                          |     |                          |                             |  |
|----------------------------------------------------|-----------------------------------------------------------|------------------------------------------|-----|--------------------------|-----------------------------|--|
| Enter Description                                  |                                                           |                                          |     |                          | Concerned and Concerned     |  |
|                                                    |                                                           |                                          |     |                          | Policy Assignments.(1)      |  |
|                                                    |                                                           |                                          |     | Local Realm: cisco-local | Dynamic Access Policy: None |  |
| Connection Profile Access Interfa                  | aces Advanced                                             |                                          |     |                          |                             |  |
| Interfaces of the targeted device which            | h belong to below specified interface groups will support | rt incoming Remote Access VPN connection | 5   |                          | +                           |  |
| Name                                               | Interface Trustpoint                                      | DTLS                                     | SSL | IPsec-IKEv2              |                             |  |
| outside-zone                                       | ssl_certificate                                           | •                                        | •   | ٥                        | /1                          |  |
| Access Settings                                    |                                                           |                                          |     |                          |                             |  |
| Allow Users to select connection p                 | profile while logging in                                  |                                          |     |                          |                             |  |
| SSL Settings                                       |                                                           |                                          |     |                          |                             |  |
| Web Access Port Number:*                           | Web Access Port Number.* 443                              |                                          |     |                          |                             |  |
| DTLS Port Number* 443                              |                                                           |                                          |     |                          |                             |  |
| SSL Global Identity Certificate: ssl_certificate + |                                                           |                                          |     |                          |                             |  |
| Note: Ensure the port used in VPN config           | uration is not used in other services                     |                                          |     |                          |                             |  |
|                                                    |                                                           |                                          |     |                          |                             |  |

| ريرحت | ەجاو ر | ات ار | لوصول |
|-------|--------|-------|-------|
|-------|--------|-------|-------|

ةعومجملل *URL* ناونع ريرحت

.تارييغتلا ەذە رشنو Saveقوف رقنا .16 ةوطخلا

#### ةحصلا نم ققحتلا

حيحص لكشب نيوكتالا لمع ديكأتال مسقلاا اذه مدختسا.

ا. رتويبمكلا زاهج ىلع EKU و حلاص عوضومو خيراتب ةتبثملا ةداهشلا ىلع نمآلا ليمعلا رتويبمكلا زاهج يوتحي نأ بجي . حضوم وه امك FTD ىلع ەتداەش تيبثت مت يذلا قدصملا عجرملا نع قرداص قداەشلا ەذە نوكت نأ بجي .مدختسملاب صاخلا auth-risaggar-ca".

| Certificate                                                                                                    | ×    | Certificate                                                                                                    |                                                                                                    | ×   | Certificate                                                                                                    | ×                                                                                                    |
|----------------------------------------------------------------------------------------------------|------|----------------------------------------------------------------------------------------------------|----------------------------------------------------------------------------------------------------|-----|----------------------------------------------------------------------------------------------------|----------------------------------------------------------------------------------------------------|
| General Details Certification Path                                                                                                    |      | General Details Certification                                                                                                    | Path                                                                                                    |     | General Details Certification Pa                                                                                                    | th .                                                                                                    |
| Certificate Information                                                                                                    | _    | Show: <all></all>                                                                                                    | ~                                                                                                    |     | Show: <all></all>                                                                                                    | Ý                                                                                                    |
| This certificate is intended for the following purpose(s):<br>• Ensures the identity of a remote computer<br>• Protects e mail messages<br>• Allows data on disk to be encrypted<br>• Proves your identity to a remote computer | _    | Field Valid to Subject Public key Public key Public key parameters Finhanced Key Usage Concentration                                                                                                    | Value<br>18 June 2026 11:56:22<br>coltain.csco.com, Cisco Syst<br>RSA (2048 Bits)<br>05 00<br>Server Authentication (1.3.6<br>[1] Antification Catificate Pol | ke  | Field<br>Subject Alternative Name<br>Subject Alternative Name<br>Subject Key Lidentifer<br>Tenhanced Key Lidentifer<br>Control of Lidentifer<br>Key Usage | Value         ^           [1] CRL. Distribution Point: Distrium         200           DNS Name-adoljain.cisco.torum         3444569/14788852(083):12/4           Schere Aufhentisstein (1.3.6.1 |
| Issued to: dolljain.disco.com<br>Issued by: auth-risaggar-ca                                                                                                    | -    | Constant of the second of the second of | Lapoparation Cel United<br>InfoScienceS71d9fcreen125b51<br>Kev/ID <sub>ac</sub> rf24e4d6c5ch5b285                                                             |     | Friendly name Server Authentikation (1.3.6.1.5                                                                                                    | e47799e7018c071a730bc51ef<br>dolycert v<br>5.5.7.3.1)<br>.5.7.3.2)                                                                                                    |
| Valid from 18-06-2024 to 18-06-2026<br>You have a private key that corresponds to this certificate.<br>Issuer State                                                                                                    | ment | C = US                                                                                                    | Edit Properties Copy to                                                                                                    | Fie |                                                                                                    | Edit Properties Copy to File                                                                                                    |
|                                                                                                    | ОК   |                                                                                                    | C                                                                                                    | ОК  |                                                                                                    | OK                                                                                                    |

ةداەشلا تازيم

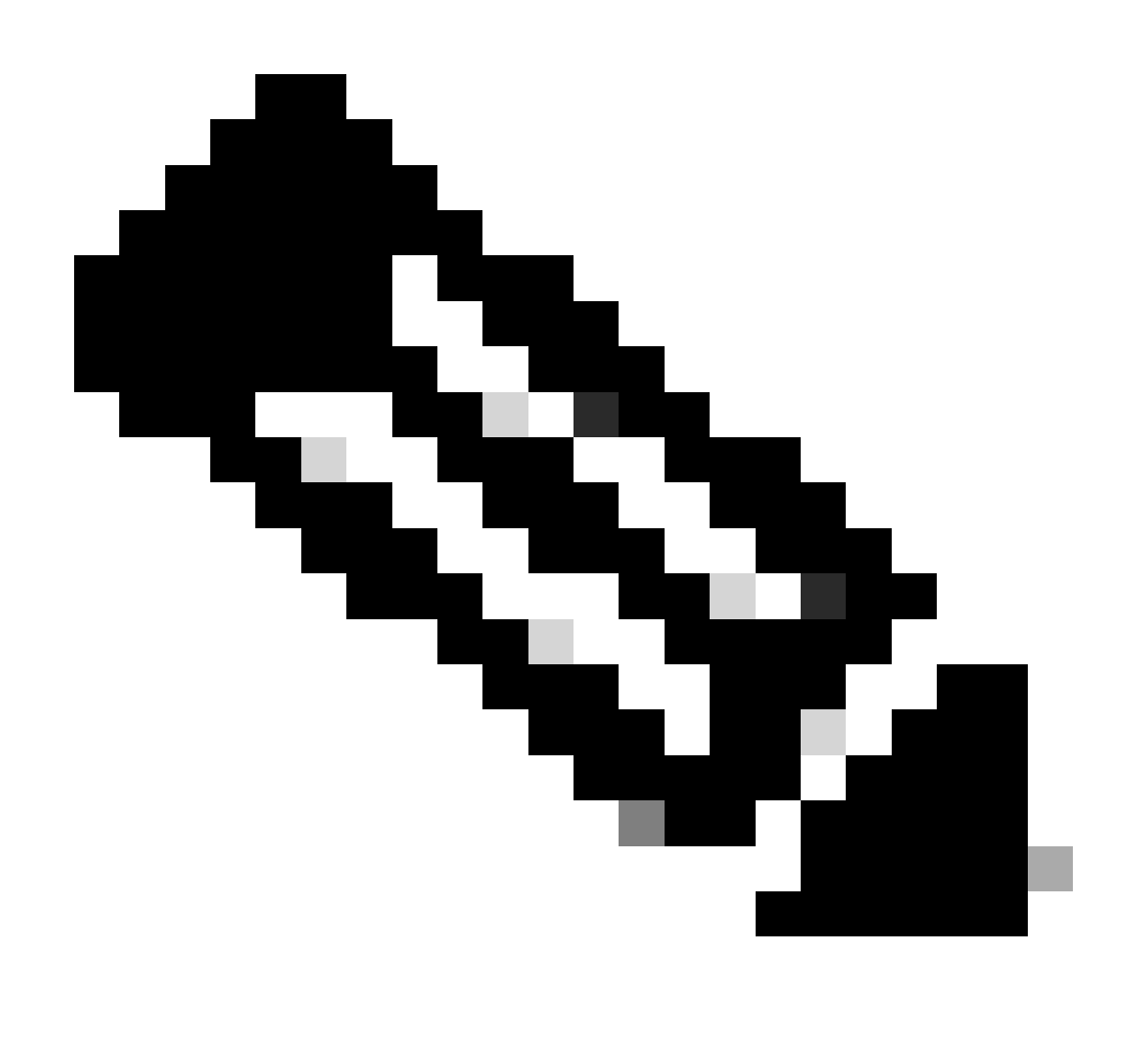

اليمعلاء ةقداصم" (EKU) نسحملاً حاتفملاً مادختساٍ علع ليمعلاً قدامش يوتحت نأ بجي :مَطْحالم.

2. لاصتالا ءاشنإ "نمآلا ليمعلا" ىلع بجي.

| S Cisco Secure Client - X                                                          | S Cisco Secure Client -                                                                                                    | • ×  |
|------------------------------------------------------------------------------------|----------------------------------------------------------------------------------------------------|------|
| AnyConnect VPN:<br>Connected to SSL-VPN.                                           | Secure Client                                                                                                    | 0    |
| 00:00:39 IPv4                                                                      | Status Overview Virtual Private Network (VPN) Preferences Statistics Boute Details Frewall Message History                                                                                                    |      |
| Network:<br>Connected (10.106.63.12)                                               | AnyConnect VPN         >           27-02-2024         01:59:11           Ontacting SSL-VPN.         01:59:15           Establishing VPN session         01:59:16                                                                                                    | ^    |
| wired 🗞 🤟                                                                          | ISE Posture 01:59:19 The Lisko secure Culer to Jownader's performing update checks<br>01:59:19 Checking for profile updates<br>01:59:19 Checking for rustomization updates<br>01:59:19 Checking for customization updates                                                                                                    |      |
| ISE Posture:<br>No policy server detected.<br>Default network access is in effect. | Umbrella<br>01:59:19 Performing any required updates<br>01:59:19 The Gisco Secure Client - Downloader update checks have been completed.<br>01:59:19 Establishing VPN - Endstang connection<br>01:59:19 Establishing VPN - Secure Client - Downloader update checks have been completed.<br>01:59:19 Establishing VPN - Secure Client - Downloader update checks have been completed.<br>01:59:19 Establishing VPN - Secure Client - Downloader update checks have been completed.<br>01:59:19 Establishing VPN - Secure Client - Downloader update checks have been completed.<br>01:59:10 Establishing VPN - Secure Client - Downloader update checks have been completed.<br>01:59:20 Establishing VPN - Activity UPN adapter<br>01:59:20 Establishing VPN - Configuring system<br>01:59:20 Establishing VPN. |      |
| Umbrella:<br>Umbrella is inactive.<br>Profile is missing.                          | Collect diagnostic information for all installed components.                                                                                                    | ~    |
| to divelo                                                                          | Diagnostics                                                                                                    | lear |

#### حجان نمآ ليمع لاصتا

3. ةمدختسملا قفنلا ةعومجم نمض طشنلا مدختسملل لاصتالا ليصافت ديكأتل show vpn-sessiondb anyconnect ليغشت.

firepower# show vpn-sessiondb anyconnect Session Type: AnyConnect Username : dolljain.cisco.com Index :

#### اهحالصإو ءاطخألا فاشكتسا

اهحالصإو نيوكتلا ءاطخأ فاشكتسال اهمادختسإ كنكمي تامولعم مسقلا اذه رفوي.

1. ال ةيصيخشتال رماوألا رطس ةهجاو نم ءاطخألا حيحصت ليغشت نكمي .1

debug crypto ca 14 debug webvpn anyconnect 255 debug crypto ike-common 255

.ةكرتشملا لكاشملا ىلع فرعتلل <u>ليالدا.</u> اذه عجار .

ةمجرتاا مذه لوح

تمجرت Cisco تايان تايانق تال نم قعومجم مادختساب دنتسمل اذه Cisco تمجرت ملاعل العامي عيمج يف نيم دختسمل لمعد يوتحم ميدقت لقيرشبل و امك ققيقد نوكت نل قيل قمجرت لضفاً نأ قظعالم يجرُي .قصاخل امهتغلب Cisco ياخت .فرتحم مجرتم اممدقي يتل القيفارت عال قمجرت اعم ل احل اوه يل إ أم اد عوجرل اب يصوُتو تامجرت الاذة ققد نع اهتي لوئسم Systems الما يا إ أم الا عنه يل الان الانتيام الال الانتيال الانت الما